| Section 2 – Karr                                           | era & Kayenne Basic Configuration                                                                                                    |     |
|------------------------------------------------------------|----------------------------------------------------------------------------------------------------|-----|
|                                                            | Clip Store Connected (2x) Frame Op Mode 10801 29.97Hz : Ref Sync 10801 29.97Hz (2x)                                                                                                    |     |
| Status<br>Endi Setuo<br>Acquire<br>Endi Setuo<br>Eng Login | Grass valley KAYENNE K-FRAME VIDEO PRODUCTION CENTER                                                                                                    |     |
| Eng Solup)                                                 | Node Name         Control Surface         Node Type         IP Address         Version         Date           Baye 9-90         Video Proc Frame         10.16.17.90         V7.0.030         May 19 20.14         Version         Version                                                                                                    |     |
|                                                            | Bay-B KSP         2 A         Merru Panel         10.16.17.128         V7.0.0630         May 20 2014         Memory Usage         Memory Usage |     |
| Clear History                                              | Clip Store Clip Store Summit 10.16.17.206 V9.2.0.1964                                                                                                    |     |
| History Favorites                                          | Eng Login MatchDef Definition Outputs Ports & Switcher Tally Router Config Settings Video Install Test Options Status Save Load Acquire.                                                                                                    |     |
| eDPM SWR                                                   | User Setups File Ops E-MEM & Macros Source Ops ME Keyer IJDPM Wipes Copy Swap Devices Image Router Eng Setup                                                                                                    |     |
| grass valley<br>A Belden Brand                             |                                                                                                    | 2-1 |

The Kayenne/Karrera Menu is designed for fast access to menus and incorporates a shallow menu structure, many 'Top menu' buttons, 'History' and 'Favorite' Menu selections.

It runs on a standard Windows platform (Windows 7, 8 or 10)

## Section 2 – Karrera & Kayenne Basic Configuration

- Menu Overview
- Engineering Setup
  - IP Addressing
  - Node List Creation / Communication
  - Video and License settings
  - Source Definitions and Outputs
- User Setup
  - Button Mapping
- Saving and Loading Engineering Configuration files
  - · Local and Remote Storage
- Exercise

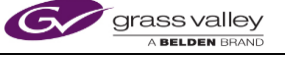

2-2

## Section 2 - Karrera & Kayenne Objectives

## **Section Objectives**

- Understand how to navigate the Menu system and use History and Favorites
- Understand how to set IP addresses of Ethernet nodes and assign them to a Suite
- · Know how to set the Video Format for the system
- Know how to program Video Sources and Output Signals
- Know how to Map Sources to Buttons
- Know how to Save System configuration files to a local or Remote Storage location
- Know how to assign resources to Suites

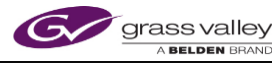

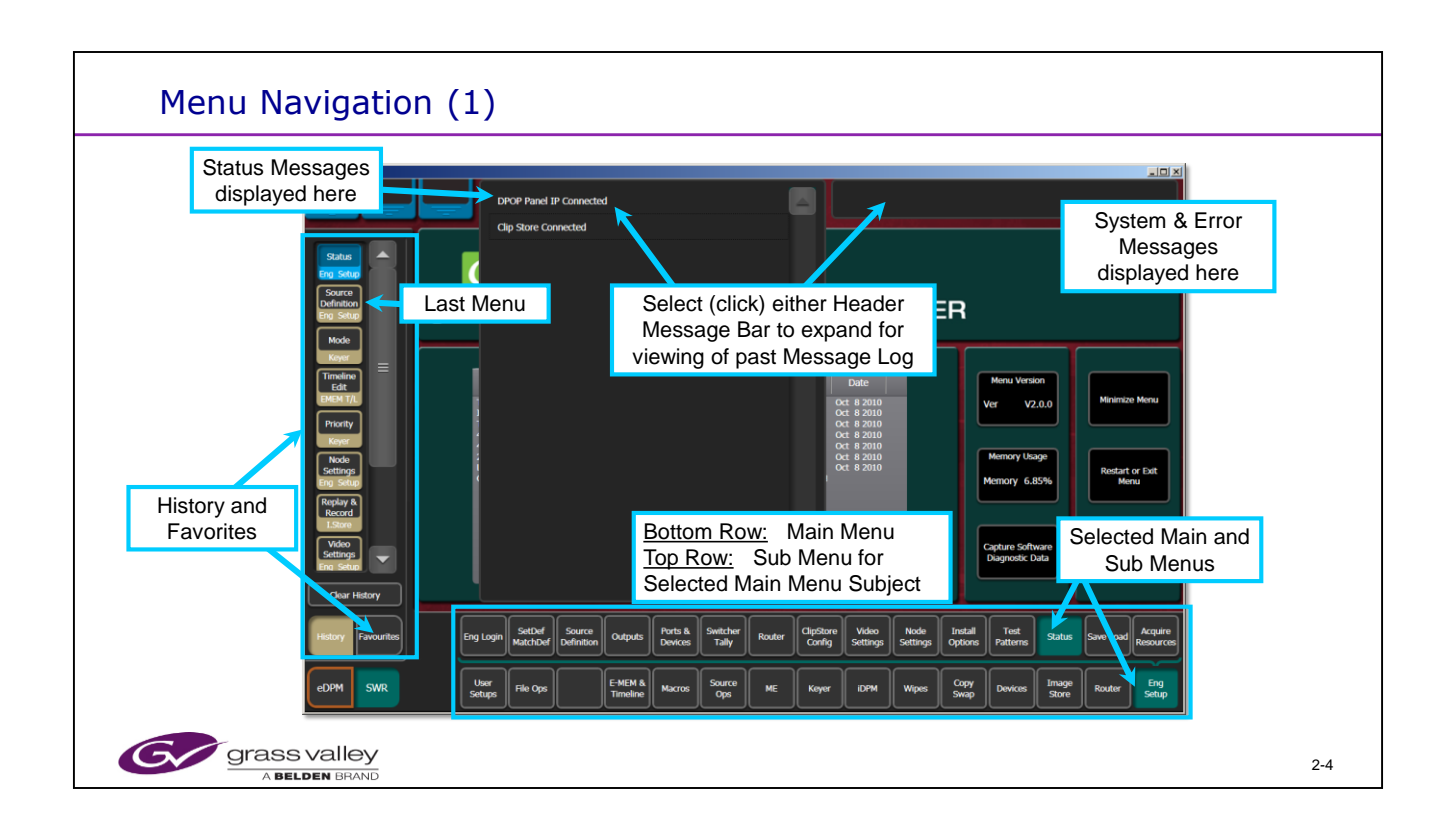

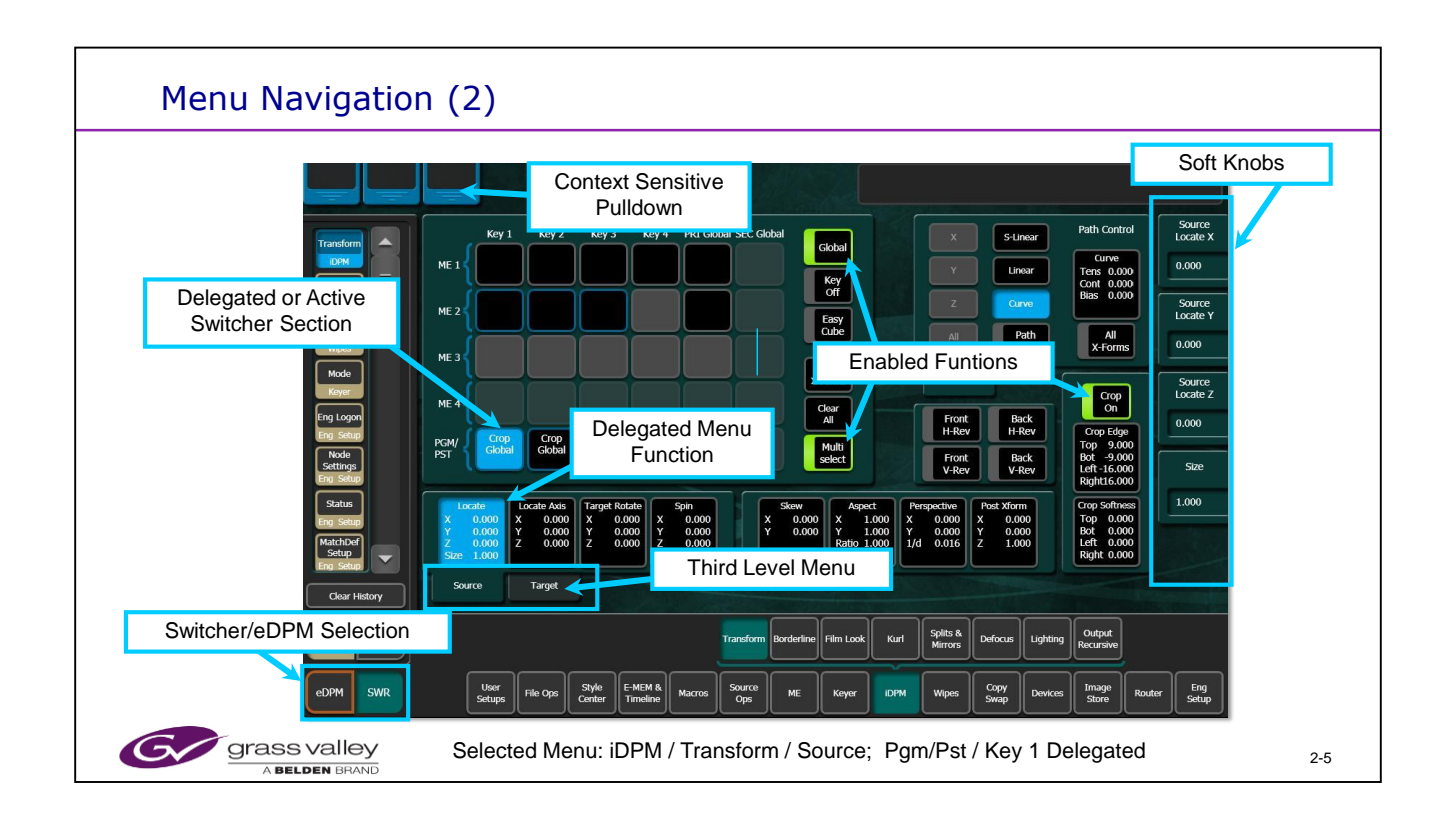

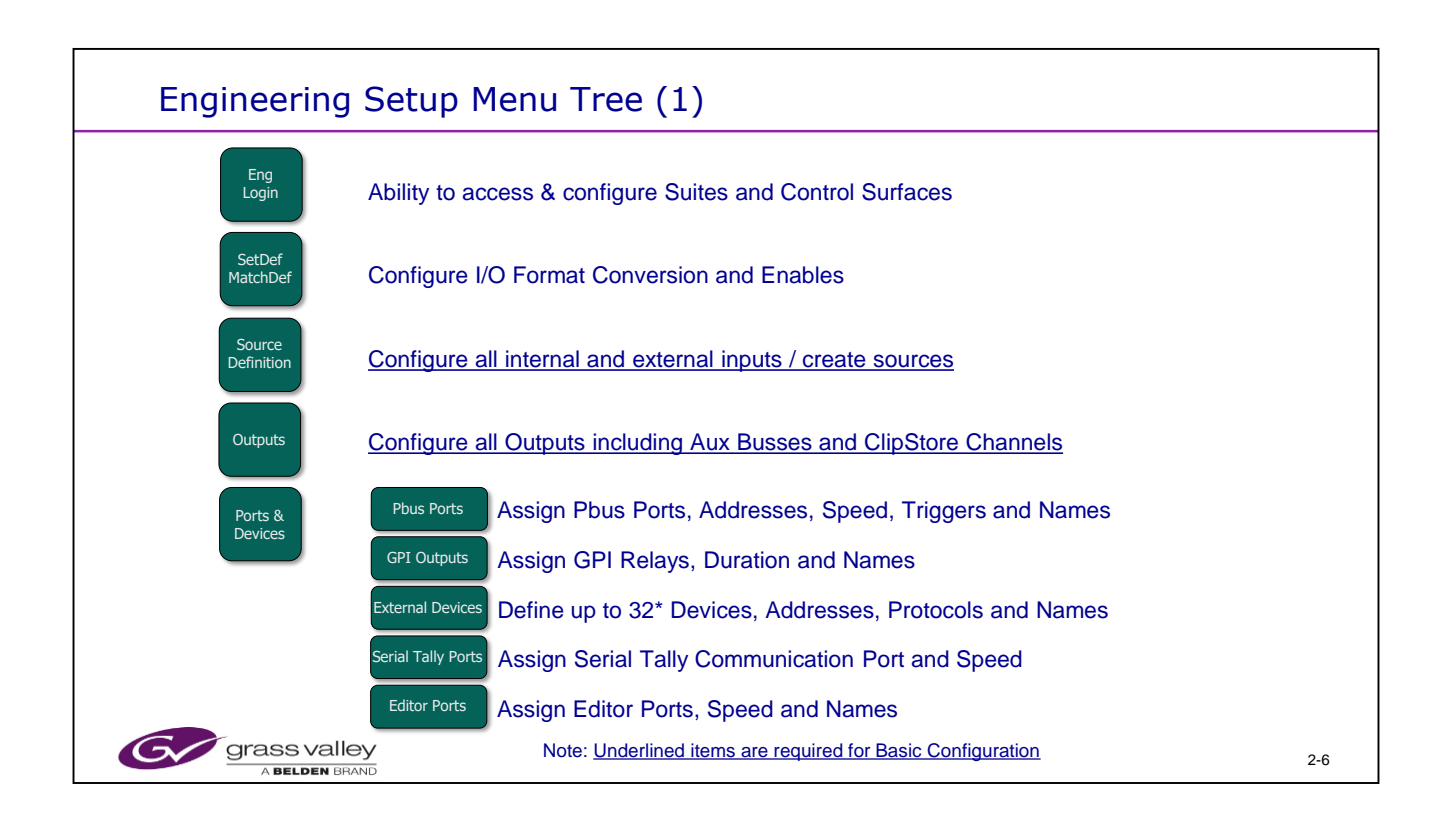

Not all Engineering Setup Menus are required for operation. Several are for external communications and options.

The External Devices Menu may configure up to 32 devices or channels. But only 28 are possible if the ClipStore is enabled and configured. It counts as 4 controllable channels.

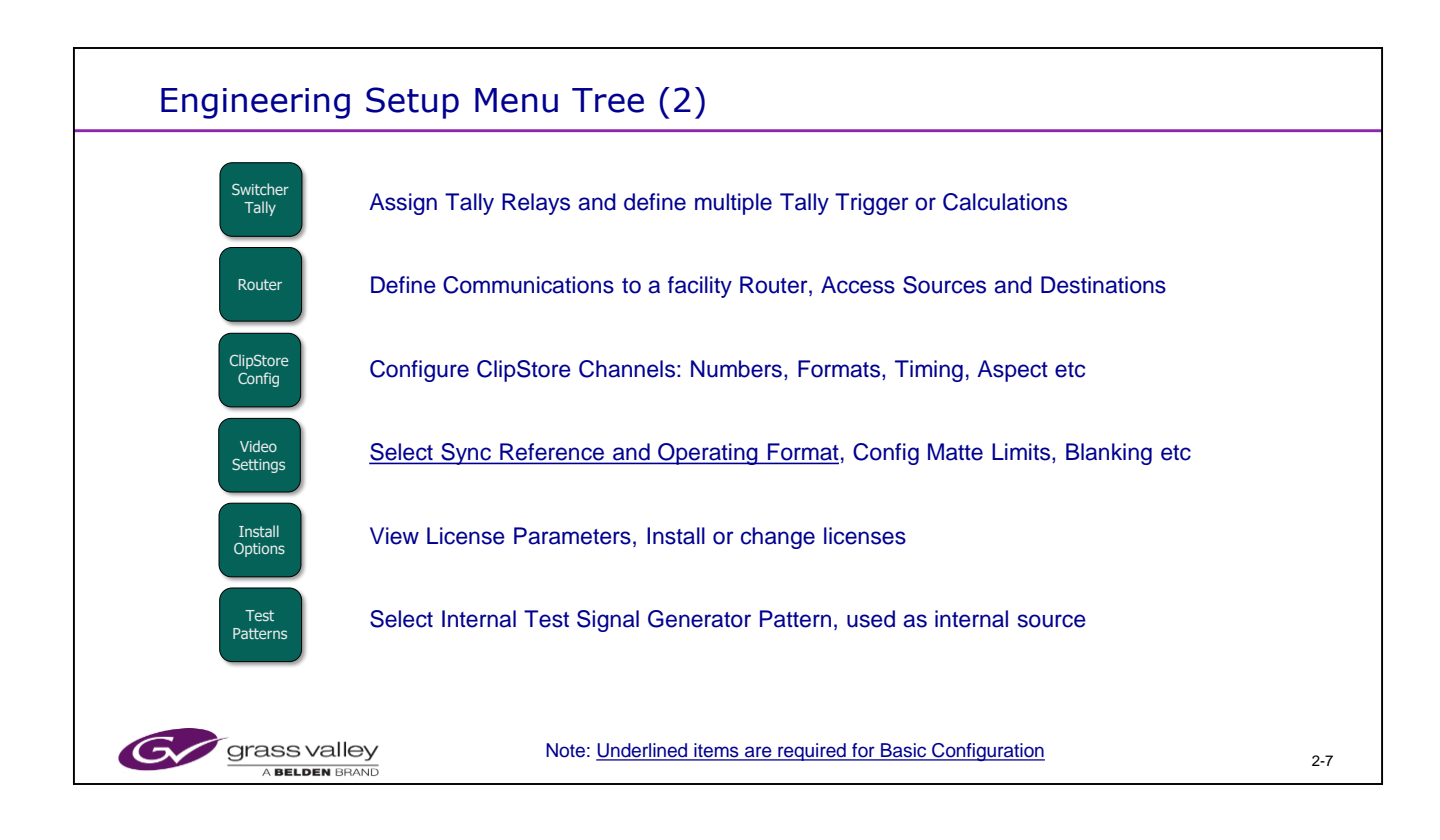

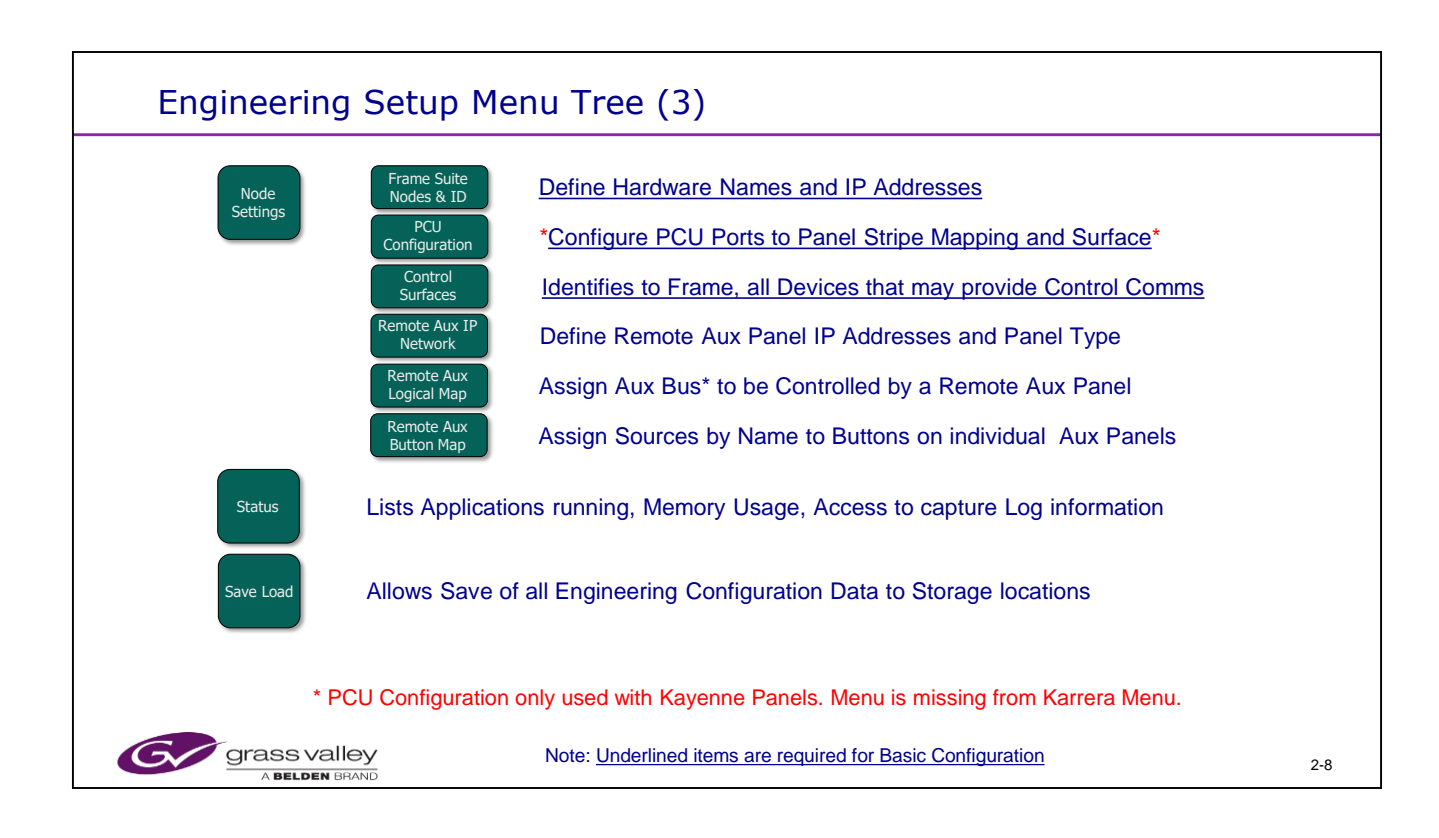

Two types of Remote Aux Panel are available for Kayenne usage: The single Bus panel that allows control of only one Aux Bus. Or the Multiple Delegation Panel allowing control of up to 16 Aux Busses.

\* As the Karrera panels all have an internal processor, the PCU Configuration Menu Tab is not present (or needed) in the Karrera Menu Software.

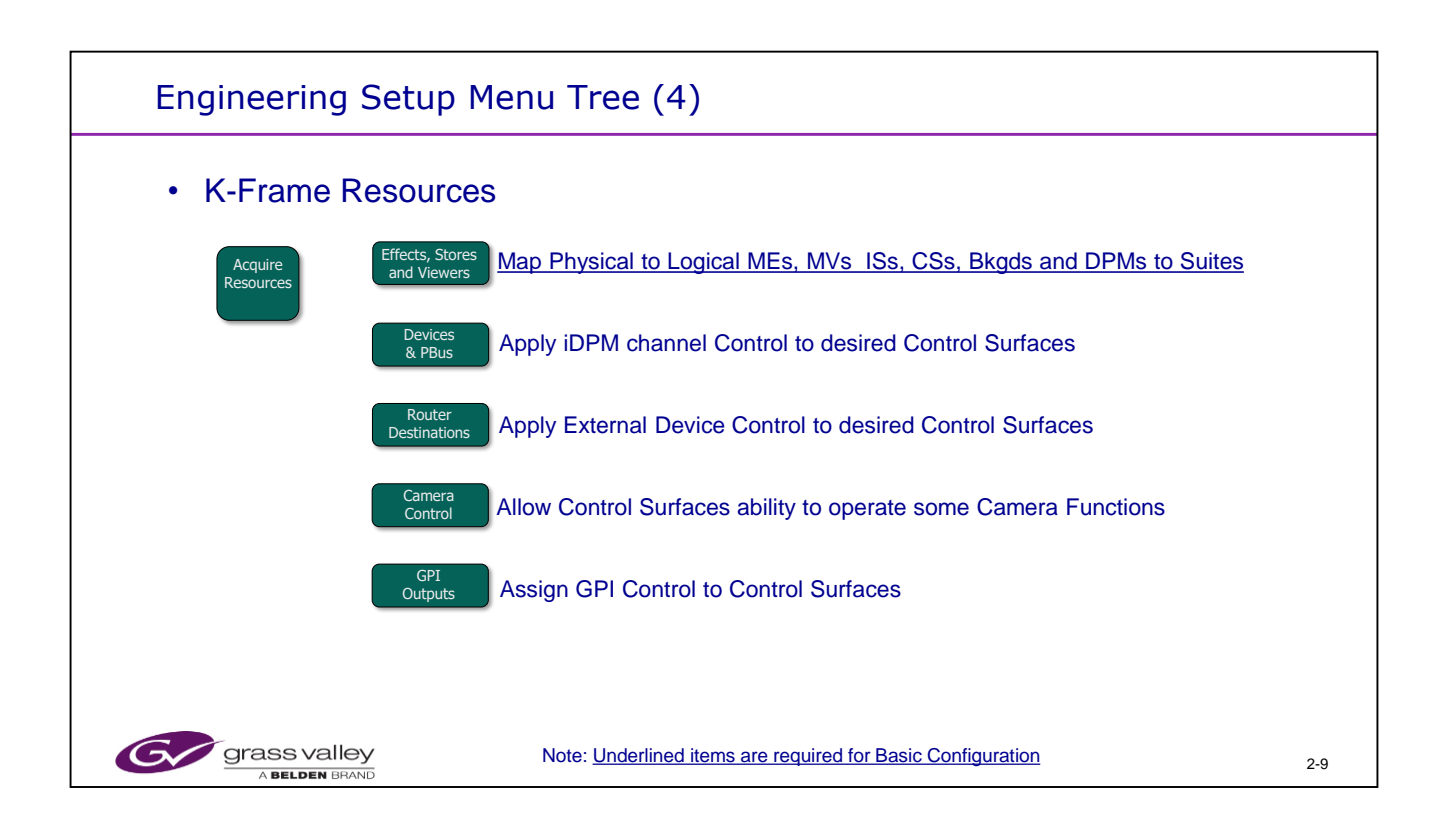

Acquire Resources allows Suites to be set up. This menu controls the assignment of all MEs, backgrounds, DPMs, Image Store and ClipStore Channels etc.

By default, all resources are allocated to Suite 1. In order to acquire resources for Suite 2, the desired resources must first be released from Suite 1 to make them available for use elsewhere.

The Acquire Resources page has a different arrangement for the K-Frame hardware.

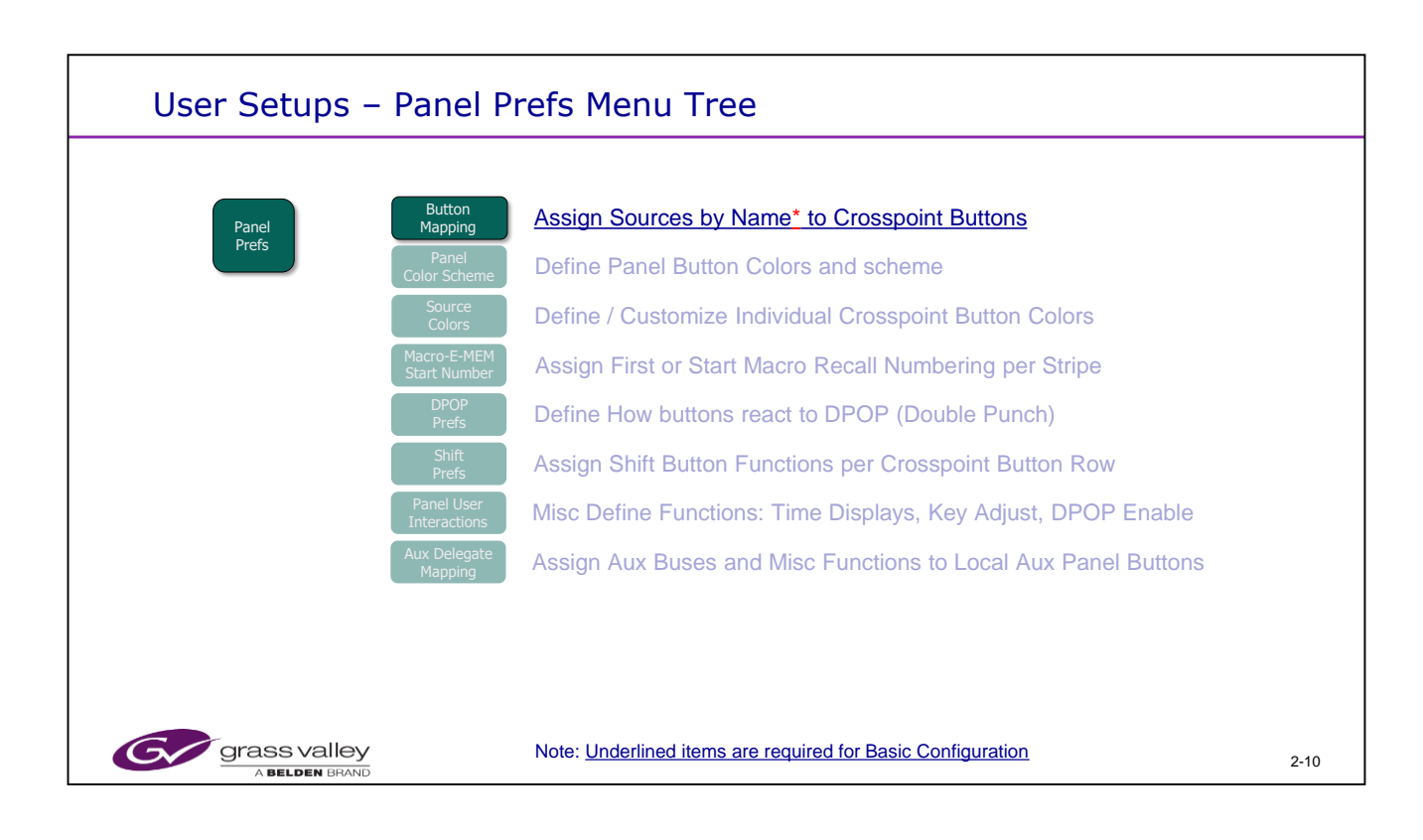

\* Names assigned to the Crosspoint button displays or OLEDs (Organic Light Emitting Diodes) will be Engineering (Source) Names until other names are created in the Engineering or Source Patch menus. An Eng ID number will be displayed if an Engineering Name is not created.

Any Source Crosspoint Button may have up to 4 different Sources assigned. Each button may have the normal position source name displayed but when the 2<sup>nd</sup>, 3<sup>rd</sup> or 4<sup>th</sup> shifts are selected, the button display and source will change to a different mapping.

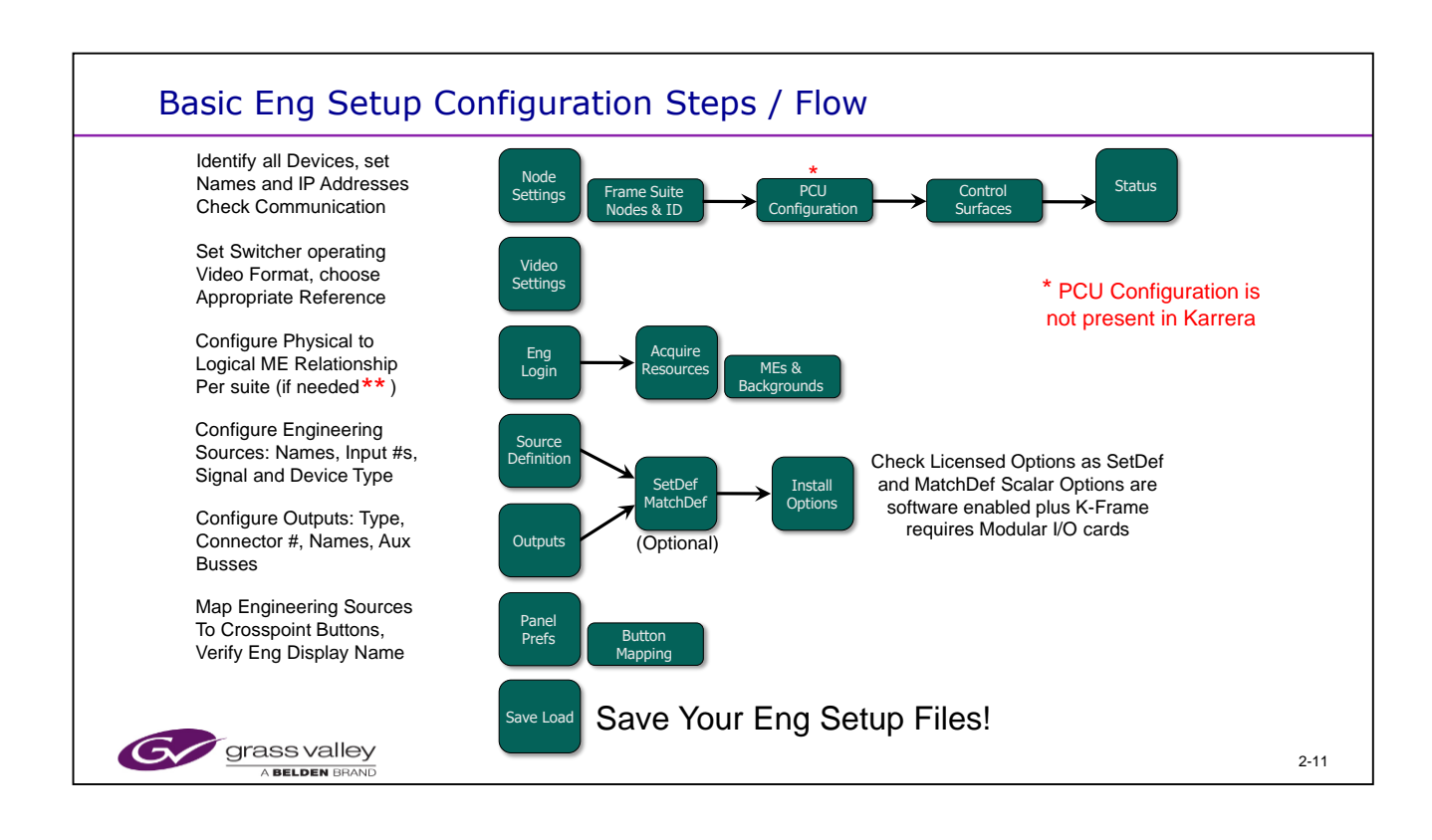

\*\* The default physical to logical mapping is as shown earlier. The top board in either frame is mapped as the PGM/PST ME and processes the first 24 inputs and first 12 outputs. The next board will be ME 1. This usually does not need to be changed unless you are configuring suites and have a second panel.

\* As the Karrera panels all have an internal processor, the PCU Configuration Menu Tab is not present (or needed) in the Karrera Menu Software. All other steps on this page are needed for both systems.

![](_page_11_Figure_1.jpeg)

The System Type, Karrera or Kayenne, is displayed on the Eng Setup / Status AND Eng Setup / Install Options menu pages.

- This System Type is based upon Options, Packages and Panel Types purchased.
- The Name displayed is driven by the License created and installed by Grass Valley. This license can be changed or upgraded in the field when a new Permanent or Temporary License is acquired from Sales or Customer Service.
- This license information, as well as the System / Customer ID number, is stored on the two EEPROMs (<u>E</u>lectrically <u>E</u>rasable <u>P</u>rogrammable <u>R</u>ead <u>O</u>nly <u>M</u>emory) located on the Mother Board inside of the Video Processing Frame.
- Karrera Systems, Panels and the Karrera Soft Panel must run on Version 4.0 and newer software.
- A Karrera panel can run in a Kayenne system but not vice versa.
- The Menu Application is 98% generic between both the Karrera and Kayenne System types.
  - The Menu will display the correct choices for the Associated Panel type (Kayenne or Karrera) when the specific Panel IP Address is entered into the "Associated Panel IP" field of the Eng Setup / Nodes Settings / Frame Suite Nodes & ID Menu.

![](_page_12_Figure_1.jpeg)

Eng Setup menu showing Node settings for each Suite and the Suite names.

The "Associated Panel IP" entry must have the correct address entered of the Panel that this menu is working with. This allows the menu PC to listen and respond to the panel.

- This association will allow the menu application to display the correct menu options based upon if it is working with a Kayenne or Karrera. This is regardless of what is displayed on the Status and Install Options pages.
- This entry also allows for Panel D-Pops (Double Panel Button Push Operations) to function correctly and delegate the correct menu.
- This entry will allow the ability to attach a Macro to a specific panel button.

![](_page_13_Figure_1.jpeg)

These are the default IP addresses for the Kayenne system components as shipped from the factory.

The ClipStore is an option to the Kayenne/Karrera System comprised of a Grass Valley K2 Summit (4 channel) or a Grass Valley K2 Solo (2 Channel) stand alone server. When the Server is ordered as the ClipStore option, it will ship with a different software image including App Center Elite and a default IP address of 192.168.0.180. This address is different than the normal K2 IP address as shipped from the factory.

Starting with software version 2.0, the Image Store address will always be the Video Processor CPU address plus 1. You will no longer be able to set this address in the Kayenne menu. The display will show the address but be "greyed out" not allowing a change to be made. This address can be changed or entered in the Video Frame Web Browser tool. (See next page plus Panel & Frame chapters for Web Browser addressing examples.)

The Karrera Panel also has a default shipping IP address of 192.168.0.173. This way it is plug and play with existing stock Kayenne systems.

![](_page_14_Figure_1.jpeg)

Eng Setup menu showing Node settings for each suite and Suite names.

Frame Proc and Image Store IP addresses are set using a web browser below. These may be set to any legal address upon the same network.

Entering the "Frame IP Address" into the above window tells the menu processor how to communicate with the frame.

The displayed Image Store IP address (shown in grey) will be read automatically from the frame. This, again tells the menu how to communicate with the Image Store Processor.

Clip Store Enable & Address is new in Version 2.0. Camera Enable was added in version 3.0 (See Panel chapter 5 for New screen).

| G                                            | Kayenne Web Access                                                                    |  |  |  |  |  |  |
|----------------------------------------------|---------------------------------------------------------------------------------------|--|--|--|--|--|--|
| <u>Software</u><br><u>Versions</u>           | Frame Network Addresses                                                               |  |  |  |  |  |  |
| Frame Status                                 | Facility LAN                                                                          |  |  |  |  |  |  |
| <u>Frame Message</u><br>Log<br>Frame Network | IP Address : 192.168.0.170<br>Subnet Mask : 255.255.255.0<br>Gateway IP : 192.168.0.1 |  |  |  |  |  |  |
| Addresses                                    | Image Store LAN                                                                       |  |  |  |  |  |  |
| Frame Date and<br>Time                       | IP Address : 192.168.0.171<br>Subnet Mask : 1255.255.0                                |  |  |  |  |  |  |
| <u>Frame</u><br>Description                  | Gateway IP : 192.168.0.1                                                              |  |  |  |  |  |  |

![](_page_15_Figure_1.jpeg)

Eng Setup Menu above showing PCU configuration for a standard 4 ME panel in one suite and an additional 2 ME panel as a second control surface in one suite or as a second suite.

See Chapter 5 (Panels) for correct port connection and mapping procedures.

The top ME Stripe will always connect to the lowest port number. In this case, Stripe #1 (top ME Stripe) is connected to port #1, The next stripe below is connected to port #2 and so on.

The Aux Panel Stripe will always be the last port used for a panel.lis connected to Port #5.

The image to the right shows a PCU with 5 stripes connected: 4 ME Stripes and 1 Aux Stripe. For this image, the Configuration screen above would display "None" for Ports 6, 7 and 8. The "Alt IP" window would display "0.0.0.0".

![](_page_15_Picture_7.jpeg)

The "Alt IP" address is entered <u>ONLY</u> when using a second control surface. In other words, a second panel connected to the same PCU as the primary panel.

The PCU and Frame Processor use this "Spoofed" IP address to communicate with the second panel as if it had its own Panel processor and NIC. But as the one PCU processor controls both panels, this allows the commands and tally to be differentiated. \* Do NOT try to change the IP address on the second panel. It must always read the same as the Primary IP\*.

| Eng Setup -                                                                                                    | Node Settings - Control Surfaces                                                                                                    |  |
|----------------------------------------------------------------------------------------------------|----------------------------------------------------------------------------------------------------|--|
| Node<br>Setting<br>FO Skite<br>Beg Gon<br>Eng Gon<br>Eng Gon<br>Eng Gon<br>Eng Skite<br>Swite Load<br>Eng Skite<br>Swite<br>Statis<br>Eng Skite<br>Eng Skite<br>Eng Skit | Node Name       IP Address       Suite/Surface         4 WE Panel       192.168.0.173       Suite Surface A         4 WE Manu       192.168.0.173       Suite Surface A         7 Training Room A R       192.168.0.173       Suite Surface A         2 WE panel       192.168.0.173       Suite Surface A         2 WE panel       192.168.0.173       Suite Surface A         2 WE panel       192.168.0.176       Suite Surface A         2 WE manu       192.168.0.176       Suite Surface A         2 WE manu       192.168.0.176       Suite Surface A         Wite PC       192.168.0.176       Suite Surface A         Wite PC       192.168.0.176       Suite Surface A         We PC       192.168.0.201       Suite Surface A         We PC       192.168.0.201       Suite Surface A         We PC       192.168.0.201       Suite Surface A         We PC       192.168.0.201       Suite Surface A         We PC       192.168.0.201       Suite Surface A         We PC       192.168.0.201       Suite Surface A         We PC       192.168.0.201       Suite Surface A         We PC       192.168.0.201       Suite Surface A         We PC       192.168.0.201       Suite Surface A< |  |
| History Favourites                                                                                                    | Eng Login Settlef Source Outputs Ports & Switcher Tally Router ClapStore Config Settings Settings Options Ports & Switcher Resources                                                                                                    |  |
| eDPM SWR                                                                                                    | User File Ops E-MEM & Macros Source ME Keyer (J/FM Wipes Copy Devices Image Router Eng<br>Sature                                                                                                    |  |
| Grass valley<br>A Belden Bran                                                                                                    | <b>Y</b><br>D 2-17                                                                                                    |  |

Eng Setup menu showing Node settings for each control surface.

These are the devices that are allowed communication with the Frame Processor. Only devices that originate control or commands are entered here.

This table may be accessed and modified by any computer running the menu application.

These devices are stored on the Frame Processor in the Compact Flash Card as part of our NV RAM.

When Clearing NV RAM, this table will be deleted. Ensure you have this information backed up.

A PC running the Menu Application may connect to the frame processor without being in this table. Enter the PC name and IP address and reset the Menu Application in order to operate the system from this PC.

![](_page_17_Picture_1.jpeg)

Eng Setup Status menu showing which devices are communicating with the frame.

All items shown are based upon the frame processor polling all devices for their status. Any device shown in red indicates a different software version than that of the frame processor.

Starting with Version 4.0 software, Karrera Panels are compatible with the Kayenne Frame. The menu is the same for both Kayenne and Karrera with only a couple of small differences.

The menu status page (shown above) will Display "Kayenne" <u>if</u> the system (frame) is licensed as a Kayenne. See the "Eng Setup / Install Options" menu to see this display at right. If it shows "Karrera" (instead of Kayenne), the system is licensed as a Karrera and the menu Status page (regardless of what panel it is tied to) will Display Karrera. One way to determine if the menu is acting and displaying correctly is to check the "Eng Setup / Node Settings" menu. Look at the second tab: If the "PCU Configuration" tab is present, the menu panel is <u>associated to</u> and most likely talking with a

![](_page_17_Figure_6.jpeg)

Kayenne Panel processor. If the second tab is "Control Surfaces", the menu is talking to a Karrera Panel processor. To verify that the menu application is talking to the correct panel, view and verify that the correct panel IP Address is displayed in the "Associated Panel IP" window of the "Eng Setup / Node Settings / Frame Suite Nodes & ID" menu. Having this address correct allows the menu to verify which type of panel it is communicating with as well as allowing D-Pops and Macro Attach to function.

![](_page_18_Figure_1.jpeg)

Only 1 Analog or internal source reference is required.

The frame operating modes now include the 1080p A and 1080p B standards.

Switching frame operating modes will cause the switcher to reset. Any Effects are retained.

Eng Setup menu showing Video Settings for Switcher format and the Timing Analyzer. Switching between HD and SD requires the frame to be rebooted.

- Analog reference can be Analog Color Black or Tri-Level Sync.
- Digital allows for one input connector to be selected as the reference source.

System Timing is a global adjustment compared to the switcher reference.

The switcher timing bay be moved in reference to the sync input.

Matte Limiting refers to the limiting applied to the internal Matte generators

- "None" will allow any color matte levels to be created, legal levels or not.
- "Decod" keeps all matte colors to legal RGB (decoded) values.
- "Transmit" refers to limiting the matte generators Luma and Chroma levels to that of an Analog legal level signal
- "Both" is combines Decode and transmit limitations to Decode and keeps all mattes legal for RGB and Analog levels.

ME Output blanking passes (Pass) or strips (Regen) all vertical and horizontal Ancillary Data. This included any EDH packets and Embedded Audio.

Default iDPM allows for the setting of global crop edges.

![](_page_19_Figure_1.jpeg)

Eng Setup/ Video Settings menu for K-Frame.

Only 1 Analog or internal source reference is required.

The frame operating modes now include the 1080p A and 1080p B standards.

Switching frame operating modes will cause the switcher to reset.

Any Effects are retained.

A slightly different arrangement of the timing analyzer has been implemented.

![](_page_20_Figure_1.jpeg)

Eng Setup, Eng Login screen.

Control depends on which Suite the menu is logged in to, not which Suite the menu is assigned to.

Logging into a different Suite will allow this Menu to modify the parameters of the other Suite. This is a temporary operation and the Menu will return to the default Suite when a Menu App or the frame is restarted.

![](_page_21_Figure_1.jpeg)

ME A, B, C, D Can be used as MEs, eDPM's or as a MV depending on licensing ME-CT can be used as an ME or MV but not as an eDPM.

MX-MV only exists in the Large Frame and can only be used for MV (On Controller card). It will appear 'greyed out' in the Compact Frame.

- ME hardware can be used as MV without an ME License.
- The eDPM requires and ME license as well as an eDPM license.
- Example shows a 5 ME switcher with an eDPM and 4 MultiViewers in Suite 2
- iDPM licenses depend on presence of physical hardware.

![](_page_22_Figure_1.jpeg)

In the S-series, MEs A and B can be used as MEs or eDPM's depending on licensing ME hardware cannot be used as MultiViewers in the S-Series frame.

The eDPM requires and ME license as well as an eDPM license.

Example shows a 6 ME switcher with one ME as an eDPM and the 2 MultiViewers enabled

![](_page_23_Figure_1.jpeg)

In the S-series, MEs A and B can be used as MEs or eDPM's depending on licensing ME hardware cannot be used as MultiViewers in the S-Series frame.

The eDPM requires and ME license as well as an eDPM license.

Example shows a 6 ME switcher with one ME as an eDPM and the 2 MultiViewers enabled

![](_page_24_Figure_1.jpeg)

The Physical Image Store channels (A-J) can be assigned to any logical IS channel 1-10.

Memory allocation allows the memory to be partitioned between the 2 Suites in 1GV increments

The V-series Image Store has 8 V/K channels

![](_page_25_Figure_1.jpeg)

Eng Setup menu showing Source Definitions for a Keyed Source.

The Source Definition list goes to 300 Source IDs.

The K-frame has a larger the number of sources available, 192 (160 + 32 Modular) instead of 90 for the standard Kayenne frame.

The S-series frame can have up to 64 inputs

The V-series frame has up to 32 inputs.

Modular Inputs are numbered 193 up regardless of the size of frame or how many SDI modules are installed.

The Media Inputs on the V-series are numbered 501-504.

![](_page_26_Figure_1.jpeg)

Eng Setup menu showing Source Definitions for a Keyed Source.

For each Keyed Source select the Shape mode to match the output of the device being configured. For an explanation of shaping see the appendix.

The Keyed source's key settings can be adjusted with the Clip Low and Clip High controls, if the levels are different from the standard defaults so that it will key correctly when in 'Fixed Linear' key mode.

![](_page_27_Figure_1.jpeg)

Outputs 65-96 (M1-M32) are the Set Def capable Modular Outputs. The numbers are the same for both small and large frame sizes. They can be named and assigned to either Suite.

Refer to the Set Def menu to determine the status of the Set Def outputs.

- Outputs can also now be assigned a direct Input Source as a feed if required.
- Eng Setup menu showing Fixed (Internal) output signal assignments.
- Outputs may be assigned to either Suite 1 or Suite 2.
- Each suite may have a "Switched Preview or Program Out" without affecting the other suite.
- The "Output Name" is used for reference and serial tally output only.
- On the V-series Set Def/Match Def modules, all inputs and outputs have Set Def/ Match Def capability.

![](_page_28_Figure_1.jpeg)

V-series has 32 BNC inputs and 4 Media port inputs

The Media ports are essentially HDMI but are not fully compliant with the HDMI standard.

Media ports use video input numbers 501 through 504.

.

![](_page_29_Figure_1.jpeg)

![](_page_30_Figure_1.jpeg)

Modular I/O modules have 3 modes. Bypass, Match Def and Set Def.

In Bypass mode both the associated Input and Outputs will be in Bypass. (ie In 161/Out 65)

In Match Def mode the Input conversion will be active and the Output will be in Bypass In Set Def mode the Output conversion will be active and the Input will be in Bypass Input and Output formats now include 1080p-A and 1080p-B, This is active regardless of the presence of a 1080p license.

Inputs are numbered 161-192. Outputs are numbered 65-96.

![](_page_30_Figure_6.jpeg)

![](_page_31_Figure_1.jpeg)

Auto Complete can be used to fill in the Modular group IP numbers for each IP section.

| Modular I/O IP Formats                                                                                                    |                     |
|----------------------------------------------------------------------------------------------------|---------------------|
| Mod U0       Modular I/O Configuration         Mid U0       Mid U0         Mid U0       Mid U0         Mid U0       Mid Wid         Mid U0       Mid Wid         Mid U0       Mid Wid         Mid U0       Mid Wid         Mid Wid       Mid Wid         Mid Wid       Mid Wid         Mid Wid       Mid Wid | of input<br>Modular |
| Eing Setup     1-16     17-32     Modular IP<br>Config                                                                                                    |                     |
| History Favorites Eng Login Mod I/O Source Definition Outputs Ports & Switcher Tally Router Config Settings Node Install Options Patterns Status Save Load Acquire Resources                                                                                                    |                     |
| eDPM SWR User Setups File Ops E-MEM & Macros Source Ops ME Keyer IDPM Wipes Copy Swap Devices Image Router Eng                                                                                                    |                     |
| Grass Valley<br>A Belden Brand                                                                                                    | 2-33                |

'4K TICO' is a compressed format for sending 4 - 1080p streams into the switcher as IP or SDI or 12G compressed into 1 input.

![](_page_33_Figure_1.jpeg)

| <br> | <br> | <br> |
|------|------|------|
|      |      |      |

| Install                                                                                                    | G                                                                                                    | Cu<br>V1BY-643D-B1H                     | rrent Auth Co                                                                                                    | ode for Perm       |                   |                            | O                                                                                            | ption                                                                           |                                                                                                    | E                                                                                     | nabled                              | To<br>Lice         | otal<br>nsed               | Perm            |
|----------------------------------------------------------------------------------------------------|----------------------------------------------------------------------------------------------------|-----------------------------------------|----------------------------------------------------------------------------------------------------|--------------------|-------------------|----------------------------|----------------------------------------------------------------------------------------------|---------------------------------------------------------------------------------|----------------------------------------------------------------------------------------------------|---------------------------------------------------------------------------------------|-------------------------------------|--------------------|----------------------------|-----------------|
| Options<br>Profision<br>Resources<br>Patterns<br>Patterns<br>Patterns<br>Partis<br>User Set<br>User Set<br>User<br>Stove Files<br>Show Files<br>Show Files | Grass valley     Full MEs       System     Option       ID     Group       Kayanne     Full Mts       12345678     Perm       Temp 1     Full Mts       Temp 2     Full Mts       Temp 3     Food of Charnels       Temp 3     Food of Charnels       Temp 3     Food of Charnels       Temp 3     Food of Charnels       Temp 4     Food of Charnels       Temp 5     Soft Prival       Soft Prival     Soft Prival       Soft Prival <td colspan="2">Option     Option       Group     Fail Miss       Perm     Castoller Mission       Temp 1     Castoller Mission       Temp 2     State Castoller Mission       Temp 3     Fail Mission</td> <td>e (GB)<br/>rs</td> <td></td> <td>8<br/>1<br/>4<br/>32<br/>54<br/>16<br/>Yes<br/>Yes<br/>Yes<br/>Yes<br/>Yes<br/>Yes<br/>Yes<br/>Yes<br/>Yes</td> <td>:<br/>33<br/>5<br/>11<br/>YY:<br/>YY<br/>YY<br/>YY<br/>YY<br/>YY<br/>YY<br/>YY<br/>YY<br/>YY</td> <td>8<br/>1<br/>4<br/>4<br/>6<br/>6<br/>8<br/>8<br/>8<br/>8<br/>8<br/>8<br/>8<br/>8<br/>8<br/>8<br/>8<br/>8<br/>8<br/>8<br/>8<br/>8</td> <td>8<br/>1<br/>32<br/>54<br/>16<br/>Yes<br/>2<br/>Yes<br/>Yes<br/>Yes<br/>Yes<br/>Yes<br/>Yes<br/>Yes</td> |                                         | Option     Option       Group     Fail Miss       Perm     Castoller Mission       Temp 1     Castoller Mission       Temp 2     State Castoller Mission       Temp 3     Fail Mission |                    | e (GB)<br>rs      |                            | 8<br>1<br>4<br>32<br>54<br>16<br>Yes<br>Yes<br>Yes<br>Yes<br>Yes<br>Yes<br>Yes<br>Yes<br>Yes | :<br>33<br>5<br>11<br>YY:<br>YY<br>YY<br>YY<br>YY<br>YY<br>YY<br>YY<br>YY<br>YY | 8<br>1<br>4<br>4<br>6<br>6<br>8<br>8<br>8<br>8<br>8<br>8<br>8<br>8<br>8<br>8<br>8<br>8<br>8<br>8<br>8<br>8 | 8<br>1<br>32<br>54<br>16<br>Yes<br>2<br>Yes<br>Yes<br>Yes<br>Yes<br>Yes<br>Yes<br>Yes |                                     |                    |                            |                 |
| Listore<br>Ustary<br>History<br>Favorites                                                                                                    | Eng Login                                                                                                    | Temp 4<br>SetDef<br>MatchDef Definition | Outputs                                                                                                    | Ports &<br>Devices | Switcher<br>Tally | Image<br>ME Vie<br>Multivi | Store M<br>ewer<br>ClipStore<br>Config                                                       | ovies<br>Video<br>Settings                                                      | Node<br>Settings                                                                                           | Install<br>Options                                                                    | Yes<br>Yes<br>4<br>Test<br>Patterns | Yi<br>Yi<br>Status | es<br>es<br>4<br>Save Load | Yes<br>Yes<br>4 |

Additional K-Frame Options include:

- 2D-DPMs All (54 max) or None
- eDPM (1 per Suite)
- 1080p HD capability
- Image Store Clip capability (Now called Movies) (v 6.0)
- Extra memory for the Image Store (64GB max 32GB for V-series)
- Ethernet Tally
- The ME View Option (added in v 6.0) Not in V-Series chassis
- The Multiviewer Option (added in v7.0)

![](_page_35_Figure_1.jpeg)

The Source List shows the sources based on their ID numbers (or names if Eng names have been assigned).

The Logical sources are the external inputs all internal signals are listed under the Fixed Sources list.

The Source Filter can be set to filter the names of the sources to show for example only Cam or VTR named sources.

Before making changes verify that the correct panel button count (15, 20, 25 or 35) is selected.

The special Buttons (Shifts, Delegate and None) along with source buttons can be mapped multiple times on the same bus or shifted row if desired.

Set the Button Count to 15 for use with the Karrera Soft Panel, the 20 button mapping is used for GV Korona.

| Engineering File Management                                                                                                    |                                                                                                    |                                                                                                    |                                                                                   |
|----------------------------------------------------------------------------------------------------|----------------------------------------------------------------------------------------------------|----------------------------------------------------------------------------------------------------|-----------------------------------------------------------------------------------|
| Access to Solid State drive<br>in the Video Frame<br>Certral Control<br>Video Frame<br>Cert History<br>Cert History<br>Cert Cert Cert Cert Cert Cert Cert Cert | Utilities<br>Copy Paste Delete<br>Create Rename Multi-<br>File Operations<br>File Operations<br>Excess to Menu PC dd<br>d any Networked D<br>vailable to the Menu<br>ME Keyer DPM | Load Granularity<br>Setter<br>Defeation<br>Outputs<br>Nethod<br>Outputs<br>Nethod<br>Outputs<br>Nethod<br>Outputs<br>Nethod<br>Nethod<br>Netho | Load Granularity<br>allows components of<br>an Engineering file to<br>be reloaded |
| Grass valley<br>A Belden BRAND                                                                                                    |                                                                                                    |                                                                                                    | 2-37                                                                              |

Engineering setup or Configuration files may be stored (saved) to the frame Compact Flash card or to a drive of your choice.

By selecting "System Storage" as seen above, you are choosing the Video Frame CF card as a file location.

By selecting "Remote Storage" you are choosing a networked drive as a file location. This may be the Kayenne/Karrera Menu Windows Processor in the PCU or any drive on a remote PC.

It is a idea good to save files to remote locations in addition to the system drive. When you exchange or update a Frame Processor module the saved Eng Setup files can then be loaded into the new module..

![](_page_36_Picture_6.jpeg)

![](_page_37_Figure_1.jpeg)

"Show" Files are a folder that may contain several different user or "TD" saved files. These can be anything from Button Mapping to E-Mems, R-Mems, Macros etc.

Show files are saved in a similar "Save / Load" type menu under "File Ops".

Engineering setup Files may be saved in File Ops as part of a Show or under Engineering Setup / Save Load as seen above.

It is recommended to save Engineering files daily as you are creating configurations or adding new hardware to the switcher's operation.

Saving the engineering files with this menu is much faster than in File Ops as a Show File.

![](_page_38_Picture_1.jpeg)

File Ops provides the ability to store settings either locally (Frame) or Remotely (Menu or other networked device).

The All Files view shows everything in the selected location. All other views are filtered to show files of the selected type.

'Show Files' allow a single file to be created that consists of user selectable combinations of specific switcher settings.

| File Ops - Shov                   | v File Load                                 |                                          |                                                          |             |
|-----------------------------------|---------------------------------------------|------------------------------------------|----------------------------------------------------------|-------------|
|                                   | C:\K_FRAME\user                             | Utilities                                | Choose Load                                              | 1           |
| Show Files                        | Show Show                                   | Copy Paste Delete                        | Panel Memory Panel Prefs                                 |             |
| Source<br>Tables<br>File Opsil    | Mike B 52 test trig bay x                   | Create<br>Folder Rename Multi-<br>Select | 0,5-6,10-11,13,17-18,32,910-9<br>12 E-MEM Suite<br>Prefs |             |
| Panel<br>Prafs<br>User Set        | Show Show Show                              |                                          | 11,21-25,29-31 Macros Source<br>Tables                   |             |
| Suite<br>Prefs<br>User Set        | Oct 13 Oct 15 ALL test may test2            |                                          | Cues Source Memory                                       |             |
| Status<br>Eng Setup               |                                             | Show Create & Load                       |                                                          |             |
| Source<br>Definition<br>Eng Setup |                                             | Create<br>Show Update<br>Show Load       | Router                                                   |             |
| Mode                              | V                                           | Cancel Loed Show                         | Source Eng<br>Rules Setup                                |             |
|                                   | Top Up Open<br>Directory Directory Selected | Oct 13 2014                              | Clear and Load Select All                                |             |
| Clear History                     | System Storage Remote Storage Load S        | Show (Does a                             |                                                          | I           |
| History Favorites                 | Show All Files User Paner Setups MEM Tables | E-MEM Macros Rules Cues                  | eDpm Router Eng                                          |             |
| eDPM SWR                          | User File Ops EHEM & Macros                 | Source ME Keyer IDPM                     | be Loaded for this show                                  | ers to<br>N |
| grass valley<br>A Belden Brand    |                                             |                                          |                                                          | 2-40        |

Choose Load allows a subset of what was Saved to be loaded.

Clear and Replace is selectable when using Choose Load. This also shows which shows will be loaded.

| File Ops ·                                                                                                    | - Show Load I                                                                            | History                                                                                                    |                      |                                                           |                                    |      |  |
|----------------------------------------------------------------------------------------------------|------------------------------------------------------------------------------------------|----------------------------------------------------------------------------------------------------|----------------------|-----------------------------------------------------------|------------------------------------|------|--|
| CK, FRAME/user       East: Show Load History       Lest: Show Load         Mike B 52       test       trg       bay x       Cette       Rename       Multiple         Show       Show       Fogle       Rename       Multiple       Cette       Total 10/15/2014 9:24:00 AM         Show       Show       Fogle       Rename       Multiple       Cette       Rename       Multiple         Show       Show       Fogle       Fogle |                                                                                          |                                                                                                    |                      |                                                           |                                    |      |  |
|                                                                                                    | Top Up<br>Directory Up<br>System Storage Remote Storage<br>Show All Files User<br>Setups | Open<br>Galected<br>Panel<br>MEM<br>Source<br>MEM<br>Merros<br>Source<br>Rule<br>Source<br>Rule<br>Source<br>Rule<br>Source<br>Rule | Load<br>Load<br>Show | Chear<br>Histor<br>Histor<br>Histor<br>Rover Eng<br>Setup | ,                                  |      |  |
| Grass<br>ABEL                                                                                                    | User File Ops                                                                            | EMEM & Macros Source ME Keye                                                                                                    | IDPM                 | Wipes Copy<br>Swap Devices                                | Image<br>Store Router Eng<br>Setup | 2-41 |  |

The Show History displays the most recent files that were loaded into the switcher and their date and time of loading.

The top entry will be the most recent Show Load. Partial loads are shown in Brown, Full loads are in red.